## Instrukcja przedłużania ważności karty miejskiej na przykładzie biletu rocznego

Wchodzimy na stronę mzklowicz.pl i zakładkę KUP Bilet

| 🛛 🔒 https://ebilet.mzklowid                                                                                                    | c <b>z.pl</b> /Rejestracja                                                                                                    |                                                                                                    | 50%                                                                                                    |
|----------------------------------------------------------------------------------------------------|----------------------------------------------------------------------------------------------------|----------------------------------------------------------------------------------------------------|----------------------------------------------------------------------------------------------------|
| Koture 1 Hiejski Zakigo                                                                                                    | Rowicka<br>Karta Nejska                                                                                                    |                                                                                                    | Zarejestruj 🗗 Załoguj się<br>Po swoją kartę 🗖 na swoje konto                                                                                                    |
| START REGULAMI                                                                                                    |                                                                                                    |                                                                                                    |                                                                                                    |
| Rejestracja                                                                                                    |                                                                                                    |                                                                                                    | Strona glówna / Rejestracja                                                                                                    |
| Aby przesłać formula                                                                                                    | srz, należy wyrazić zgodę na przetwarzanie danych osobowych w obrębie serwisu!                                                                                                    |                                                                                                    |                                                                                                    |
| Numer karty<br>123<br>Hasto kar                                                                                                    | 4567890111213 - wido<br>ty                                                                                                    | czny na odwrocie                                                                                                    | *                                                                                                    |
| Potwierd2 WHA<br>Potwierd2 hasio                                                                                                    | sne wymyślone hasło                                                                                                    |                                                                                                    | *                                                                                                    |
| E-mail<br>adres<br>Potwierdź E-mail                                                                                                    | e-mail - niezalecany                                                                                                    | typu gmail.com<br>nail                                                                                                    | *                                                                                                    |
| d.kurek@mzkilowic                                                                                                    |                                                                                                    | nan                                                                                                    | *                                                                                                    |
| •<br>Regulamin                                                                                                    | wybrane cyfry z n                                                                                                    | umer PESEL                                                                                                    | · · ·                                                                                                    |
| Akceptuję Re                                                                                                    | <mark>gularnin Elektronicznej Karty Miejskiej</mark> i zobowiązuję się do przestrzegania jego postano                                                                                                    | wień.                                                                                                    | *                                                                                                    |
| Ochrona danych osol Wyrażam zgo 2016/679 r d                                                                                                    | bowych<br>odę na przetwarzanie moich danych osobowych w zakresie niezbędnym dla realizacji usł<br>nia 27 kwietnia 2016 r.                                                                                                    | ug okretikonych w Regularninie, zgodnie z art. 6 ust. 1 pkt b ogólnego rozporząc                                                                                                    | dzenia o ochronie danych osobowych 🗱                                                                                                    |
| Aby przesiać formularz<br>Informacje o przetwa<br>Stosowie do przepów o c                                                                                                    | ; należy wyzaść zgodę na przetwarzanie danych osobowych w obrębie serwisul<br>arzaniu danych osobowych<br>ochonie danych osobowych WZK w Lowiczu ietornuje, iz                                                                                                    |                                                                                                    |                                                                                                    |
| Administrature p     Administrature p     Admi | odaných daných osobowech jest Wejski Zalkar Komunikaci w Lowiczu z isotoha pod advesmu ú Am<br>to dane osobowe hodzy zarotevznene wykeznie w odki veskrednovana i Klentov do balovit<br>Vestilovach u jelovoch rozdanik na osobatek kate v jedkolnicznej miestral w dale isotokonce na dale<br>2015/6/19 zakon 21 kestnici 2026 konk.<br>14 kaných odkolnej ú kestnici 2026 konk.<br>16 kaných odkolnej ú kestnici 2026 konk.<br>16 kaných odkolnej ú kestnici 2026 konk.<br>16 kaných odkolnej ú kestnici 2026 konk.<br>16 kaných odkolnej ú kestnici 2026 konk.<br>16 kaných odkolnej ú kestnici 2026 konk.<br>16 kaných odkolnej ú kestnici 2026 konk.<br>16 kaných odkolnej ú kestnici 2026 konk.<br>16 kaných odkolnej ú kestnici 2026 konk.<br>16 kaných odkolnej ú kestnici 2026 konk.<br>16 kaných odkolnej ú kestnici 2026 konk.<br>16 kaných odkolnej ú kestnici 2026 konk.<br>16 kaných odkolnej ú kestnici 2026 konk.<br>16 kaných odkolnej ú kestnici 2026 konk. | 4 Kajowej 26, 59 4-00 Lowicz, zwany dolj WZK.<br>Instrum Loudskij forh Mojskiji mirenej avrolišnjaga shelerdovini fakta replacenia prava<br>za vrsihajecch rininjengen Sengularnica. Postbase praveg prethovarania device condowe<br>and molikevici realizacij adag develšnych ka Regularnicij.<br>orni prethozavnik, do velezivne ka Regularnicij.<br>prethora z hrani pravpa prava za kole prethovarani oraz do premosoria da<br>da pravpa pretpre prezna zbierele na abe MZK odekadorenia o rezegoracij. Lezejan<br>I spravljen za hrani ka ka K. Sostanici do lego nebosljane preze klaticije p<br>pretoria i knjih y natopalje prezna zbierele na abe MZK. odekadorenia o rezegoracij. Lezejan<br>I spravljen zbierele na podmiotov, dnjela le MZK. natanici do lego nebosljane preze klaticije p | njantu oraz eventualnie stwierdzenie posiaderia oprawienia<br>och jest att 6 oz. Takk hogifrego roporządzenia o odronie<br>mych:<br>kastnia 2016 roku,<br>ntania,<br>odmiat na podstawie obowiązących przepistw prawa. |
| Nie jestem rol                                                                                                    | botem Controla<br>Promotivisaer                                                                                                    |                                                                                                    |                                                                                                    |

Wypełniamy dane i zatwierdzamy "nie jestem robotem"

| 🛛 🔒 https://eb | et. <b>mzklowicz.pl</b> /Rejestracja/Weryfikacja                                                                                                    |                                   |                            | 50             | * ••• 🛛 |
|----------------|----------------------------------------------------------------------------------------------------|-----------------------------------|----------------------------|----------------|---------|
|                | newska (feldal College) 🔛 Kanelska                                                                                                    |                                   |                            | na swoje konto |         |
|                | TART REGULAMIN CENY BILETÓW ROZKLAD JAZDY KONTAKT                                                                                                    |                                   |                            |                |         |
|                | Karta została prawidłowo przypisana do konta internetowego.<br>Na podany podczas rejestracji adres email został wysłany link aktywacyjny. Proszę dokończyć aktywację według instrukcji zawa | artych w przesłanej poczcie.      |                            |                |         |
|                | Jeżeli władomość z instrukcją aktywacji konta nie dotarła po kilku minutach, proszę sprawdzić folder "SPAM" w Państwa skrzync                                                               | ce pocztowej. Jeżeli nadal brak v | wiadomości, prosimy o kont | akt.           |         |
|                | Podstawowe dane właściciels karty<br>Numer karty 1234542346524                                                                                                    |                                   |                            |                |         |
|                | Imie/Imiona Jan                                                                                                    |                                   |                            |                |         |
|                | Nazwisko Kwoalski                                                                                                    |                                   |                            |                |         |
|                | e-mail                                                                                                    |                                   |                            |                |         |

Po przypisaniu konta należy potwierdzić ten fakt klikając na link podany w wiadomości e-mail

| towicka Karta Miejska <doladowania@mzklowicz.pl> twój adres e-mail<br/>Rejestracja karty</doladowania@mzklowicz.pl>                                                                               |
|----------------------------------------------------------------------------------------------------|
| Szczegóły:<br>Numer karty<br>Adres E-mail twój adres e-mail<br>Link aktywacyjny <u>https://ebilet.msklowicz.pl/Rejestracja/Aktywacja/</u> abcdefghijkl                                            |
| UWAGA: Jeżeli nie możesz kliknąć w powyższy link, skopiuj go i wklej do paska adresu przeglądarki.                                                                                                |
| Serdecznie Pozdrawiamy!                                                                                                    |
| UWAGA: Wiadomość została wygenerowana automatycznie. Prosimy na nią nie odpowiadać. W przypadku pytań lub uwag prosimy o kontakt z Biurem Obsługi Klienta pod adresem E-mail: bilety@mzklowicz.pl |
| MZK w Łowiczu<br>ul. Armii Krajowej 2b<br>99-400 Łowicz<br>tel/fax: +48.46.837.36.23                                                                                                    |

## Po kliknięciu na link zostaniemy przeniesieni na stronę

| 🛛 🔒 https://eb | ilet. <b>mzklowicz.pl</b> /Rejestracja/Aktywacja/38                                                                                         | 50% 🗵 🏠 |
|----------------|----------------------------------------------------------------------------------------------------|---------|
|                | tannas folklagt 💵 kontensa                                                                                                    |         |
|                | START REDULAMIN CENY BILETÓW ROZNLAD JAZDY KONTART                                                                                          |         |
|                | Konto zostalo prawidlowo aktywowane.<br>Od tej pory możesz logować się za pomocą swojego numeru karty oraz podanego hasla przy rejestracji. |         |
|                | Podstawowe dane właściciela karty                                                                                                    |         |
|                | Numerkarty 12345678901112                                                                                                    |         |
|                | Nazwisko Kowalski                                                                                                    |         |
|                | E-mail adres e-mail                                                                                                    |         |

## Od tej pory można się logować

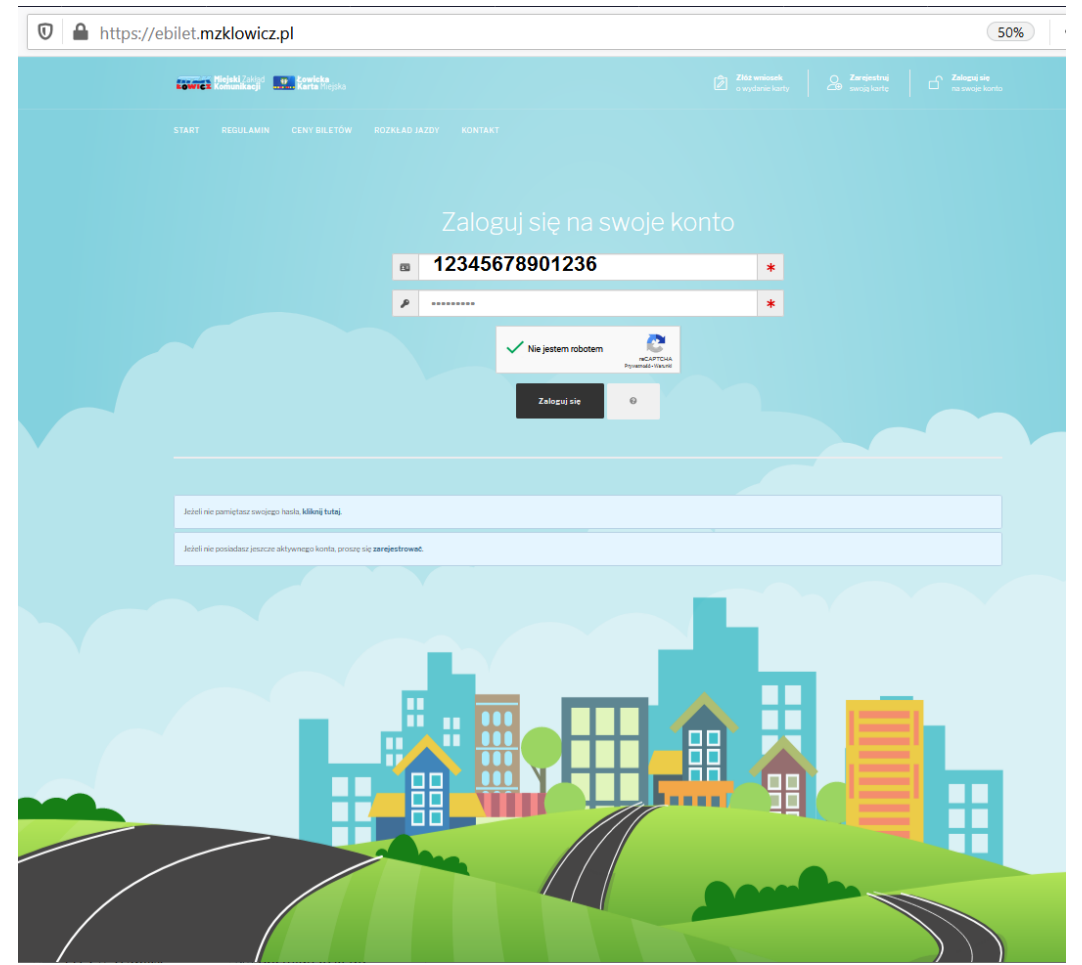

|               | Reiner Reiner auf Reiner Reiner                                                                                                    |                         |               |                                                                                                    |                             |                  |  |
|---------------|----------------------------------------------------------------------------------------------------|-------------------------|---------------|----------------------------------------------------------------------------------------------------|-----------------------------|------------------|--|
|               |                                                                                                    |                         |               |                                                                                                    |                             |                  |  |
|               | Panel użytkownika                                                                                                    |                         |               | Strona gl                                                                                                    | łówna / Panelużytkownika    |                  |  |
|               | Dane użytkownika         Numer karty       123456789124332         E-mail       e-mail         Typ własności       IMIENNY         Imię / Imiona       Jan         Nazwisko       Kowalski         Rodzaj uprawnienia       ROCZNY ZA 10 ZL         Początek ważności uprawnienia       2018-09-19         Koriec ważności uprawnienia       2045-12-31 |                         |               | <ul> <li>Dane užytkownika</li> <li>Zmiara hasla</li> <li>Doladowanie karty</li> <li>Stan karty</li> <li>Historia transakcji</li> <li>Historia skasovari</li> <li>Wyłogai</li> </ul> |                             |                  |  |
| 🛛 🔒 https://e | bilet. <b>mzklowicz.pl</b> /Doladowanie                                                                                                    |                         |               |                                                                                                    |                             | 50%              |  |
|               | START REGULAMIN CENY BILETÓW ROZKLAD JAZDY KONTAKT                                                                                                    |                         |               |                                                                                                    |                             |                  |  |
|               | Doładowanie internetowe                                                                                                    |                         |               | Strona główna / Pan                                                                                                    | el użytkownika / Doładow    | anie internetowe |  |
|               | Proszę wybrać typ doładowania.<br>portmonetka - wpłata                                                                                                    | terminowy               |               |                                                                                                    |                             |                  |  |
|               | Anuluj transakcje         Podstawowe dane transakcji         Numer karty       12345556679         E-mail       e-mail                                                                                                    |                         |               |                                                                                                    |                             |                  |  |
|               | Każdorazowe doladowanie online wymaga przeniesienia biłetu/środków na kartę. Operację należy wykonać po upływie 24 godzin od mome<br>dzie się ono na karcie.<br>Proces przeniesienia biletu na kartę odbywa się w kasowniku w pojazdach komunikacji miejskiej lub Punktach Sprzedaży Biłetów.                                                           | ntu doladowania, jednak | k nie pôźniej | niž do 5 dnia. Bez przenie                                                                                                    | sienia doladowania w autobu | sie nie znaj-    |  |

|  | Ū |  | https://ebilet.mzklowicz.pl/Doladowanie/R | odzajUl | l |
|--|---|--|-------------------------------------------|---------|---|
|--|---|--|-------------------------------------------|---------|---|

| - | $\cap c$ | v . |  |
|---|----------|-----|--|
| 0 | 07       | 0   |  |

|           |                                                                                                    | offunic, nouzujoigi                                                                                                    |                                                         |                                                    | 50%                                   |
|-----------|----------------------------------------------------------------------------------------------------|----------------------------------------------------------------------------------------------------|---------------------------------------------------------|----------------------------------------------------|---------------------------------------|
|           | Cowieka                                                                                                    |                                                                                                    |                                                         |                                                    | <b>fyloguj się</b><br>e swojego konta |
|           |                                                                                                    |                                                                                                    |                                                         |                                                    |                                       |
|           | Rodzaj ulgi                                                                                                    |                                                                                                    | Strona główna                                           | / Panelużytkownika / Doladowanie internetow        | e / Rodzaj ulgi                       |
|           | Prosze wybrać mdzajuloj                                                                                                    |                                                                                                    |                                                         |                                                    |                                       |
|           | . Lond a large camel wBu                                                                                                    |                                                                                                    |                                                         |                                                    |                                       |
|           |                                                                                                    |                                                                                                    |                                                         |                                                    |                                       |
|           |                                                                                                    |                                                                                                    | ulga do ulgi strefa 2                                   | den staaf 2 kunstaniaa                             |                                       |
|           | nor                                                                                                    | rnainy roczny za 10 zr                                                                                                    | łyszkowice                                              | urga streta z łyszkowice                           |                                       |
|           |                                                                                                    |                                                                                                    |                                                         |                                                    |                                       |
|           |                                                                                                    |                                                                                                    |                                                         |                                                    |                                       |
|           | Anuluj transakcję 😡                                                                                                    |                                                                                                    |                                                         |                                                    |                                       |
|           |                                                                                                    |                                                                                                    |                                                         |                                                    |                                       |
|           |                                                                                                    |                                                                                                    |                                                         |                                                    | - 1                                   |
|           | Numer karty 123456                                                                                                    | 567868                                                                                                    |                                                         |                                                    |                                       |
|           | E-mail e-mail                                                                                                    |                                                                                                    |                                                         |                                                    |                                       |
|           | Informacje dodatkowe                                                                                                    |                                                                                                    |                                                         |                                                    |                                       |
|           | Typ biletu elektronicznego                                                                                                    |                                                                                                    |                                                         |                                                    |                                       |
|           |                                                                                                    |                                                                                                    |                                                         |                                                    |                                       |
|           |                                                                                                    |                                                                                                    |                                                         |                                                    |                                       |
|           | Każdorazowe doladowanie online wymaga przeni<br>dzie się ono na karcie.                                                                                                    | iesienia biletu/środków na kartę. Operację należy wykonać po upływie 2                                                       | 4 godzin od momentu doladowania, jednak nie pôźniej niż | do 5 dnia. Bez przeniesienia doładowania w autobus | ie nie znaj-                          |
|           | Proces przeniesienia biletu na kartę odbywa się w                                                                                                    | v kasowniku w pojazdach komunikacji miejskiej lub Punktach Sprzedaży                                                         | Biletów.                                                |                                                    |                                       |
| /         |                                                                                                    |                                                                                                    |                                                         |                                                    |                                       |
| https://e | bilet. <b>mzklowicz.pl</b> /Doladov                                                                                                    | wanie/RodzajBiletu                                                                                                    |                                                         |                                                    | 50                                    |
|           | Kowicka<br>Kowicka Komunikacji Karta Mejska                                                                                                    |                                                                                                    |                                                         |                                                    |                                       |
|           |                                                                                                    |                                                                                                    |                                                         |                                                    |                                       |
|           | Rodzai biletu / doładowania                                                                                                    | 1                                                                                                    |                                                         |                                                    |                                       |
|           |                                                                                                    |                                                                                                    | Strona głowna / Panel uzyb                              | ownika / Doladowanie Internetowe / Rodzaji         | oletu / doładowania                   |
|           | Procza wobrać radzaj bilatu / daladowania                                                                                                    |                                                                                                    | Strona glowna / Panel uzyb                              | ownika / Doladowanie Internetowe / Rodzaj t        | xletu / doładowania                   |
|           | Proszę wybrać rodzaj biletu / doladowania.                                                                                                    |                                                                                                    | Strons glowna / Panel uzyt                              | owinka / Jokaowanie internetowe / Kodzaje          | sketu / doładowania                   |
|           | Proszę wybrać rodzaj biletu / doladowania.                                                                                                    |                                                                                                    | Strong glowna / Panelusyt                               | ownika / Lokacowane memetowe / Kodząj              | sietu / dokadowania                   |
|           | Proszę wybrać rodzaj biletu / doladowania.                                                                                                    |                                                                                                    | Strong glowna / Paneluayt                               | ownaa / Loadoware memotowe / Kodag                 | sietu / dokadowania                   |
|           | Proszę wybrać rodzaj biletu / doladowania.                                                                                                    | <b>10,</b>                                                                                                    | Do zł                                                   | ownika / Lokazowane mometowe / Kokaza              | sietu / doladowarna                   |
|           | Proszę wybrać rodzaj biletu / doladowania.                                                                                                    | <b>10,</b><br>**22110                                                                                                    | Do zł                                                   |                                                    | sietu / doladowana                    |
|           | Proszę wybrać rodzaj biletu / doladowania.                                                                                                    | <b>10,</b><br>                                                                                                    | Directo growna / Panelusyn<br>Dio zł                    |                                                    |                                       |
|           | Proszę wybrać rodzaj biletu / doladowania.                                                                                                    | 10,0<br>exception<br>r                                                                                                    | Do zł                                                   |                                                    | oletu / doladowaha                    |
|           | Proszę wybrać rodzaj biletu / doladowania.                                                                                                    | <b>10,</b><br>watering at                                                                                                    | DO Zł                                                   |                                                    |                                       |
|           | Proszę wybrać rodzaj biletu / doladowania.                                                                                                    | 10,0<br>uty it is                                                                                                    | ) O zł                                                  |                                                    |                                       |
|           | Prozę wybrać rodzaj biletu / doladowania.                                                                                                    | <b>10,</b><br>••••••••••••••••••••••••••••••••••••                                                                           | DO Zł                                                   |                                                    |                                       |
|           | Proszę wybrać rodzaj biletu / doladowania.           Anuluj transakcji         Image: Constraint of the second second se | 10,0<br>***********************************                                                                                  | O zł                                                    |                                                    |                                       |
|           | Prozę wybrać rodzaj biletu / doladowania.<br>Anułuj transakcji<br>Podstawowe dane transakcji<br>Numer karty<br>E-mail<br>e-mai                                                                                                    | 10,0<br>***********************************                                                                                  | DO Zł                                                   |                                                    |                                       |
|           | Proszę wybrać rodzaj biletu / doladowania<br>Anuluj transakcji<br>Podstawowe dane transakcji<br>Numer karty<br>2341<br>E-mail<br>e-mail<br>Informacje dodatkowe<br>Typ biletu elektronicznego                                                                                                    | 10.0<br>wxxxxxx<br>121321343<br>nil                                                                                          |                                                         |                                                    |                                       |
|           | Proszę wybrać rodzaj biletu / doładowania.          Anuluj transakcji       @         Podstawowe dane transakcji       Mumer karty         Numer karty       23441         E-mail       e-mail         Informacje dodatkowe       Typ biletu elektronicznego         Rodzaj uprawnienia                                                                                                    | 10,0<br>WESTING<br>121321343<br><u>ail</u><br>Lerrinowy<br>rocrry za 10 zi                                                   |                                                         |                                                    |                                       |
|           | Proszę wybrać rodzaj biletu / doladowania.          Proszę wybrać rodzaj biletu / doladowania.         Mułuj transakcji         Podstawcowe dane transakcji         Numer karty       23441         E-mail       e-mail         Informacje dodatkowe         Typ biletu elektronicznego         Rodzaj uprawnienia         Grupa asortymento         Grupa asortymento                                                                                                    | 121321343<br>ail<br>terrinowy<br>recrry ca 10 ci<br>lowicki bilet rocrry                                                     |                                                         |                                                    |                                       |
|           | Proszę wybrać rodzaj biletu / doladowania. Proszę wybrać rodzaj biletu / doladowania.                                                                                                    | 10.0<br>wxxxster<br>121321343<br>ail<br>terminowy<br>roc.my za 10.4<br>lowicki bilet roc.my<br>podmiejska 2<br>wzystkie lnie |                                                         |                                                    |                                       |
|           | Proszę wybrać rodzaj biletu / doladowania.         Anulaj transakcji         Podstawowe dane transakcji         Numer karty       23441         E-mail       e-mail         Informacje dodatkowe         Typ biletu elektronicznego         Rodzaj uprawnienia         Grupa asortymentowa         Rodzaj strefy         Rodzaj kray         Rodzaj kray         Rodzaj kray                                                                                                    | 121321343<br>ail terminowy roczny za 10 A kowicki bilet roczny podmiejska 2 wazystkie linie roczny                           |                                                         |                                                    |                                       |
|           | Proszę wybrać rodzaj biletu / doladowania.         Proszę wybrać rodzaj biletu / doladowania.         Mułuj transakcji         Podstawowe dane transakcji         Numer karty       23441         E-mail       e-mail         Informacje dodatkowe         Informacje dodatkowe         Rodzaj urawnienia       Grupa asortymentowa         Rodzaj trany       Rodzaj trany         Rodzaj okresa                                                                                                    | 121321343<br>ail<br>terrinowy<br>roczry za 10 zł<br>kowicki bilet roczny<br>podmiejska 2<br>wszystkie linie<br>roczry        |                                                         |                                                    |                                       |

| os://ebilet. <b>mzklowicz.pl</b> /Doladowanie/WyborDat                                                                                                    | 50%    | )   •• | • © |
|----------------------------------------------------------------------------------------------------|--------|--------|-----|
| Versen versen vers |        |        |     |
|                                                                                                    |        |        |     |
| Wybór daty ważności biletu Stona główna / Panel użytkownika / Dokodowanie internetowe / Wybór daty ważności                                                                                                    | biletu |        |     |
| Proszę wybrać początkową datę ważności biletu.                                                                                                    |        |        |     |
| Bilet wainy od dowolnego, wybranego dnia                                                                                                    |        |        |     |
| Wybrany okres pokrywa się w pęłni lub częściowo z innym biletem przypisanym do tej kartył Proszę wybrać inny okres ważności biletu.                                                                                                    |        |        |     |
|                                                                                                    |        |        |     |
| Początek ważności                                                                                                    |        |        |     |
| « Luty 2021 »                                                                                                    |        |        |     |
| Pr. Wt. Sr. Czw. Pt. Sob. Ndz.                                                                                                    |        |        |     |
| 5 1 2 3 4 5 6 7                                                                                                    |        |        |     |
| ◦ 8 9 10 11 12 13 14                                                                                                    |        |        |     |
| 7 15 16 17 18 19 20 21                                                                                                    |        |        |     |
|                                                                                                    |        |        |     |
| 9 1 2 3 4 5 6 7                                                                                                    |        |        |     |
|                                                                                                    |        |        |     |
|                                                                                                    |        |        |     |
|                                                                                                    |        |        |     |
| Przejdź dalej Anuluj transakcje 🕢                                                                                                    |        |        |     |
|                                                                                                    |        |        |     |

Uwaga !!! Wskazana data początkowa musi być późniejsza niż data ważności obecnego biletu V | https://ebilet.mzklowicz.pl/Doladowanie/Podsumowanie

| START REGULAMIN                                    |                                                    |                                                  |                                                                                                    |   |
|----------------------------------------------------|----------------------------------------------------|--------------------------------------------------|----------------------------------------------------------------------------------------------------|---|
| Podsumowanie                                       |                                                    |                                                  | Streng ploans / Pand uzylownika / Dobdowsnie internetowe / Podumowani                                                                                                    |   |
| Proszę sprawdzić param<br>stępniony zostanie przyc | ietry doładowania/bile<br>cisk, przekierowujący ti | tu. Jeżeli wszystko się<br>ransakcję do strony n | ę zgadza, proszę zaznaczyć pole potwiedzenia, a następnie przejść dalej w celu zapisania transakcji w systemie. Po zapisaniu transakcji, udo-<br>naszego operatora płatności online. |   |
|                                                    |                                                    |                                                  |                                                                                                    |   |
| Podstawowe dane trans                              | akcji                                              |                                                  |                                                                                                    |   |
| Numer karty                                        | 12344                                              | 445567                                           |                                                                                                    |   |
| E-mail                                             | e-mai                                              | il                                               |                                                                                                    |   |
| Kwota transakcji                                   |                                                    |                                                  | 10,00                                                                                                    | J |
| Informacje dodatkowe                               |                                                    |                                                  |                                                                                                    |   |
| Typ biletu elektroniczne                           | go                                                 |                                                  | terminowy                                                                                                    |   |
| Rodzaj uprawnienia                                 |                                                    |                                                  | roczny za 10 zł                                                                                                    |   |
| Grupa asortymentowa                                |                                                    |                                                  | łowicki bilet roczny                                                                                                    |   |
| Rodzaj strefy                                      |                                                    |                                                  | podmiejska 2                                                                                                    |   |
| Rodzaj trasy                                       |                                                    |                                                  | wszystkie linie                                                                                                    |   |
| Rodzaj okresu                                      |                                                    |                                                  | roczny                                                                                                    |   |
| Rodzaj biletu                                      |                                                    |                                                  | wszystkie linie wszystkie strefy                                                                                                    |   |
| Początek ważności                                  |                                                    |                                                  | 2021-02-21                                                                                                    |   |
| Koniec ważności                                    |                                                    |                                                  | 2022-02-20                                                                                                    | J |
|                                                    |                                                    |                                                  |                                                                                                    |   |
|                                                    |                                                    |                                                  |                                                                                                    |   |
|                                                    |                                                    |                                                  |                                                                                                    |   |
| Zaznacz, aby potw                                  | vierdzić poprawność danyc                          | h transakcji.                                    | *                                                                                                    |   |
| Akceptuje Regula                                   | min Elektronicznej Karty N                         | liejskiej i zobowiązuję się                      | g do przestrzegania jego postanowień. *                                                                                                    |   |
|                                                    |                                                    |                                                  |                                                                                                    |   |
|                                                    |                                                    |                                                  |                                                                                                    |   |
|                                                    |                                                    |                                                  |                                                                                                    |   |
| Zapisz transakcję                                  | Anuluj trans                                       | akcję 🚱                                          |                                                                                                    |   |
|                                                    |                                                    |                                                  |                                                                                                    |   |

| Lowiez Komunikacji                                                                                                    | Cowicka<br>Karta Niejska                                                                                                    |                                                                                                    |                                                                                                    |                                                                                      |
|----------------------------------------------------------------------------------------------------|----------------------------------------------------------------------------------------------------|----------------------------------------------------------------------------------------------------|----------------------------------------------------------------------------------------------------|--------------------------------------------------------------------------------------|
|                                                                                                    |                                                                                                    |                                                                                                    |                                                                                                    |                                                                                      |
| Płatność                                                                                                    |                                                                                                    |                                                                                                    | Strona główna / Panel użytkow                                                                                                    | nika / Doladowanie internetowe / Pla                                                 |
| Transakcja została                                                                                                    | dodana do naszego systemu.                                                                                                    |                                                                                                    |                                                                                                    |                                                                                      |
| Aby transakcja była                                                                                                    | dostępna do realizacji, prosimy o opłace                                                                                          | enie biletu korzystając z serwisu obsługującego nasze j                                                                                                    | platności.                                                                                                    |                                                                                      |
|                                                                                                    |                                                                                                    |                                                                                                    |                                                                                                    |                                                                                      |
|                                                                                                    |                                                                                                    |                                                                                                    |                                                                                                    |                                                                                      |
| Zapłać kartą pł                                                                                                    | atniczą / Szybkim e-przelewem z <b>Pirat</b> o                                                                                    | nta Desensy                                                                                                    |                                                                                                    |                                                                                      |
|                                                                                                    |                                                                                                    |                                                                                                    |                                                                                                    |                                                                                      |
|                                                                                                    |                                                                                                    |                                                                                                    |                                                                                                    |                                                                                      |
|                                                                                                    |                                                                                                    |                                                                                                    |                                                                                                    |                                                                                      |
| Po kliknięciu przycis                                                                                                    | ku "zapłać" zostaniesz przekierowany/a                                                                                            | a na zewnętrzą stronę operatora płatności. W celu doko                                                                                                    | ończenia transakcji, należy ją opłacić zgodnie z instrukcja                                                                                                    | ami na stronie operatora platnošci. I                                                |
| Po kliknięciu przycis<br>prawidłowym zakoń<br>nie.                                                                                                    | ku "zapłać" zostaniesz przekierowany/a<br>czeniu płatności, zostaniesz ponownie p                                                 | a na zewnętrzą stronę operatora płatności. W celu doko<br>przekierowany/a do tego serwisu. Jeżeli proces zapłaty                                                                                                    | ończenia transakcji, należy ją opłacić zgodnie z instrukcja<br>zostanie przerwany, możesz go ponowić sprawdzając s:                                                                      | ami na stronie operatora płatności.<br>zczegóły danej transakcji na <b>tej st</b> r  |
| Po kliknięciu przycis<br>prawidłowym zakoń<br>nie.                                                                                                    | ku "zaplač" zostaniesz przekierowany/a<br>zzeniu płatności, zostaniesz ponownie p<br>zaratkcii                                    | a na zewnętrzą stronę operatora płatności. W celu doko<br>przekierowany/a do tego serwisu. Jeżeli proces zapłaty                                                                                                    | ończenia transakcji, należy ją opłacić zgodnie z instrukcja<br>zostanie przerwany, możesz go ponowić sprawdzając s:                                                                      | ami na stronie operatora platności.<br>zczegóły danej transakcji na <b>tej str</b> o |
| Po kliknięciu przycis<br>prawidłowym zakoń<br>nie.<br>Podstawowe dane t<br>Numer karty                                                                                                    | ku "zaplać" zostaniesz przekierowany/a<br>czeniu platności, zostaniesz ponownie p<br>ansakcji<br>1222233455665                    | a na zewnętrzą stronę operatora platności. W celu dok<br>przekierowany/a do tego serwisu. Jeżeli proces zaplaty<br>1765                                                                                                    | ończenia transakcji, należy ją opłacić zgodnie z instrukcja<br>zostanie przerwany, możesz go ponowić sprawdzając s:                                                                      | ami na stronie operatora platnošci.<br>crzegóły danej transakcji na <b>tej str</b>   |
| Po klikniecia przycis<br>prawidłowym zakoń<br>nie.<br>Podstawowe dane t<br>Numer karty<br>E-mail                                                                                                    | ku "zaplać" zostaniesz przekierowany/a<br>zzeniu płatności, zostaniesz ponownie p<br>ansakcji<br>122233345565<br>e-mail           | na zewnętrzą stronę operatora płatnolci. W celu dok<br>przekierowany/a do tego serwisu. Jeżeli proces zapłaty<br>765                                                                                                    | ończenia transakcji, należy ją opłacić zgodnie z instrukcją<br>zostanie przerwany, możesz go ponowić sprawdzając sz                                                                      | umi na stronie operatora platności.<br>zczegóły danej transakcji na tej str          |
| Po kliknięciu przycia<br>prawidłowym zakoń<br>nie.<br>Podstawowe dane t<br>Numer karty<br>E-mail<br>Kwota transakcji                                                                                                    | ku "zaplač" zostaniesz przekierowany/a<br>zeniu płatności, zostaniesz ponownie p<br>ansakcji<br>122233345565<br>e-mail            | a na zewnętrzą stronę operatora platności. W celu dok<br>orzekierowanyła do tego serwisu. Jeżeli proces zapłaty<br>1765                                                                                                    | ończenia transakcji, należy ją opłacić zgodnie z instrukcją<br>zostanie przerwany, możesz go ponowić sprawdzając sz                                                                      | ami na stronie operatora platności.<br>cczegóły danej transakcji na <b>tej st</b> r  |
| Po kliknięchu przycia<br>prawidłowym zakoń<br>nie.<br>Podstawowe dane t<br>Numer karty<br>E-mail<br>Kwota transakcji                                                                                                    | ku "zaplač" zostaniesz przeklerowany/a<br>zeniu platności, zostaniesz ponownie p<br>ansakcji<br>12223345565<br>e-mail             | a na zewnętrzą stronę operatora platności. W celu dok<br>przekierowany/a do tego serwisu. Jeżeli proces zapłaty<br>1765                                                                                                    | ończenia transakcji, należy ją opłacić zgodnie z instrukcja<br>zostanie przerwany, możesz go ponowić sprawdzając s                                                                       | ami na stronie operatora platności.<br>czczegóły danej transakcji na tej str         |
| Po klikniechu przycia<br>przektowym zakoń<br>nie.<br>Podstawowe dane t<br>Numer karty<br>E-mail<br>Kwota transakcji<br>Informacje dodatko                                                                                                    | ku "zaplač" zostaniesz przekierowany/a<br>zeniu płatności, zostaniesz ponownie p<br>12223345565<br>e-mail<br>ve                   | a na zewnętrzą stronę operatora platności. W celu dok<br>przekierowanyla do tego serwisu. Jeżeli proces zaplaty<br>765<br>10,00                                                                                                    | ończenia transakcji, należy ją opłacić zgodnie z instrukcja<br>zostanie przerwany, możesz go ponowić sprawdzając s                                                                       | umi na stronie operatora platności.<br>czczegóły danej transakcji na tej str         |
| Po klikniechu przycia<br>przektowym zakoń<br>nie.<br>Podstawowe dane t<br>Numer karty<br>E-mail<br>Kwota transakcji<br>Informacje dodatko<br>Typ biletu elektronic                                                                                                    | ku "zaplać" zostaniesz przekierowany/a<br>zeniu płatności, zostaniesz ponownie p<br>122233455665<br>e-mail<br>ve<br>znego         | a na zewnętrzą stronę operatora platności. W celu dok<br>przekierowanyla do tego serwisu. Jeżeli proces zaplaty<br>1765<br>10,00<br>terminowy                                                                                                    | ończenia transakcji, należy ją opłacić zgodnie z instrukcja<br>zostanie przerwany, możesz go ponowić sprawdzając s                                                                       | umi na stronie operatora platnošci<br>crzegóły danej transakcji na <b>tej st</b>     |
| Po kliknieciu przycia<br>przekłdowym zakoń<br>nie.<br>Podstawowe dane t<br>Numer karty<br>E-mail<br>Kwota transakcji<br>Informacje dodatko<br>Typ biletu elektronic<br>Rodzaj uprawnienia                                                                                                    | ku "zaplač" zostaniesz przekierowany/a<br>zeniu platności, zostaniesz ponownie p<br>122233455665<br>e-mail<br>ve<br>znego         | a na zewnętrzą stronę operatora platności. W celu dok<br>przekierowanyla do tego serwisu. Jeżeli proces zaplaty<br>7655<br>10,00<br>terminowy<br>roczny za 10 zł                                                                                                    | ończenia transakcji, należy ją opłacić zgodnie z instrukcja<br>zostanie przerwany, możesz go ponowić sprawdzając s                                                                       | imi na stronie operatora platnošci<br>crzegóły danej transakcji na <b>tej st</b>     |
| Po kliknieciu przycia<br>przekłdowym zakoń<br>nie.<br>Podstawowe dane t<br>Numer karty<br>E-mail<br>Kwota transakcji<br>Informacje dodalko<br>Typ biletu elektronic<br>Rodzaj uprzwnienia<br>Grupa asortymento                                                                                                    | ku "zaplač" zostaniesz przekierowany/a<br>zezeniu platności, zostaniesz ponownie p<br>122233455665<br>e-mail<br>ve<br>znego       | ana zewnętrzą stronę operatora platności. W celu dok<br>przekierowanyla do tego serwisu. Jeżeli proces zapłaty<br>7655<br>10,00<br>terminowy<br>roczny za 10 zł<br>lowicki bilet roczny<br>endekieja p                                                                                                    | ończenia transakcji, należy ją opłacić zgodnie z instrukcja<br>zostanie przerwany, możesz go ponowić sprawdzając s                                                                       | imi na stronie operatora platności<br>czczegóły danej transakcji na <b>tej st</b>    |
| Po kliknieciu przycia<br>przekłdowym zakoń<br>nie.<br>Podstawowe dane t<br>Numer karty<br>E-mail<br>Kwota transakcji<br>Informacje dodalko<br>Typ biletu elektronic<br>Rodzaj uprawnienia<br>Grupa asortymento<br>Rodzaj strefy                                                                                                    | ku "zaplač" zostaniesz przekierowany/a<br>zezeniu platności, zostaniesz ponownie p<br>122233455665<br>e-mail<br>ve<br>znego       | ana zewnętrzą stronę operatora platności. W celu dok<br>przekierowanyla do tego serwisu. Jeżeli proces zapłaty<br>7655<br>10,00<br>terminowy<br>roczny za 10 zł<br>lowicki bilet roczny<br>podmiejska 2                                                                                                    | ończenia transakcji, należy ją opłacić zgodnie z instrukcja<br>zostanie przerwany, możesz go ponowić sprawdzając s                                                                       | imi na stronie operatora platnošci<br>crzegóły danej transakcji na <b>tej st</b>     |
| Po kliknieciu przycia<br>przektowym zakoń<br>nie.<br>Podstawowe dane t<br>Numer karty<br>E-mail<br>Kwota transakcji<br>Informacje dodatko<br>Typ biletu elektronic<br>Rodzaj uprawnienia<br>Grupa asortymento<br>Rodzaj strefy<br>Rodzaj strefy                                                                                                    | ku "zaplač" zostaniesz przekierowany/a<br>zezeniu platności, zostaniesz ponownie p<br>122233455665<br>e-mail<br>ve<br>znego       | ana zewnętrzą stronę operatora platności. W celu dok<br>przekierowanyla do tego serwisu. Jeżeli proces zapłaty<br>7655<br>10,00<br>1 terminowy<br>1 terminowy<br>1 kowicki bilet roczny<br>1 kowicki bilet roczny<br>1 podmiejska 2<br>wszystkie linie                                                                                                    | ończenia transakcji, należy ją opłacić zgodnie z instrukcja<br>zostanie przerwany, możesz go ponowić sprawdzając s                                                                       | imi na stronie operatora platnošci<br>crzegóły danej transakcji na <b>tej st</b>     |
| Po kliknieciu przycia<br>przektowym zakoń<br>nie.<br>Podstawowe dane t<br>Numer karty<br>E-mail<br>Kwota transakcji<br>Informacje dodatko<br>Typ biletu elektronic<br>Rodzaj uprawnienia<br>Grupa asortymento<br>Rodzaj strefy<br>Rodzaj strefy<br>Rodzaj strefy                                                                                      | ku "zaplač" zostaniesz przekierowany/a<br>zezeniu płatności, zostaniesz ponownie p<br>122233455665<br>e-mail<br>ve<br>znego       | ana zewnętrzą stronę operatora platności. W celu dok<br>przekierowanyla do tego serwisu. Jeżeli proces zapłaty<br>7655<br>10,000<br>1 terminowy<br>1 terminowy<br>1 kowicki bilet roczny<br>1 kowicki bilet roczny<br>1 podmiejska 2<br>wszystkie linie<br>1 roczny                                                                                                    | ończenia transakcji, należy ją opłacić zgodnie z instrukcja<br>zostanie przerwany, możesz go ponowić sprawdzając s                                                                       | imi na stronie operatora platnošci<br>crzegóły danej transakcji na <b>tej st</b>     |
| Po klikniecku przycia<br>przektowym zakoń<br>nie.<br>Podstawowe dane t<br>Numer karty<br>E-mail<br>Kwota transakcji<br>Informucje dodatko<br>Typ biłetu elektronic<br>Rodzaj uprawnienia<br>Grupa asortymento<br>Rodzaj strefy<br>Rodzaj strefy<br>Rodzaj strefy<br>Rodzaj kresu<br>Rodzaj kresu                                                      | ku "zaplač" zostaniesz przekierowany/a<br>zezeniu płatności, zostaniesz ponownie p<br>122233455665<br>e-mail<br>we<br>znego       | ana zewnętrzą stronę operatora platności. W celu dok<br>przekierowany/a do tego serwisu. Jeżeli proces zapłaty<br><b>7655</b><br><b>10,00</b><br><b>10,00</b><br><b>1</b> terminowy<br>roczny za 10 zł<br>roczny za 10 zł<br>roczny z                                                                                                    | ończenia transakcji, należy ją opłacić zgodnie z instrukcja<br>zostanie przerwany, możesz go ponowić sprawdzając si                                                                      | imi na stronie operatora platności<br>czczegóły danej transakcji na tej st           |
| Po kliknieciu przycia<br>przektowym zakoń<br>nie.<br>Podstawowe dane t<br>Numer karty<br>E-mail<br>Kwota transakcji<br>Informucje dodatko<br>Typ biłetu elektronic<br>Rodzaj uprawnienia<br>Grupa asortymento<br>Rodzaj strefy<br>Rodzaj strefy<br>Rodzaj strefy<br>Rodzaj strefy<br>Rodzaj strefy<br>Rodzaj strefy<br>Rodzaj strefy<br>Rodzaj strefy | ku "zaplač" zostaniesz przekierowany/a<br>zezeniu płatności, zostaniesz ponownie p<br>122233455665<br>e-mail<br>we<br>znego<br>va | ana zewrejtrzą stronę operatora platności. W celu dok<br>przekierowany/a do tego serwisu. Jeżeli proces zapłaty<br>77655<br>10,000<br>10,000 | ończenia transakcji, należy ją opłacić zgodnie z instrukcja<br>zostanie przerwany, możesz go ponowić sprawdzając si<br>in instrukcja<br>instrukcja i i i i i i i i i i i i i i i i i i i | imi na stronie operatora platności<br>czczegóły danej transakcji na tej st           |

🛛 🔒 https://vpos.polcard.com.pl/vpos/ecom/service.htm

First Data POL -POLCARD Punkt płatności MZK W ŁOWICZU 10,00 PLN Kwota transakcji Numer zamówienia 564408 Wybierz metodę płatności Zapłać kartą mostercard moestro VISA VISA Zapłać przelewem ukryj † PKO Toyota Bank B blik 🖳 Bank Pekao ALIOR 📣 Santander TT · · · USŁUGI BANKOWE 0 citi handlowy ING Przelew24 Bank BPS mBank mTRANSFER Bank Nowy BFG S.A. Millennium plus&bank 24 Pocztowy 24 SGB Bank SA GET IN BANK NOBLE BANK First Data Polska S.A. Al. Jercolimskie 100. 00-607 Warszawa KRS 000001253, NIII- 5502010429 Kapital zakładow; 120 105 .001 A. Kapital wpłacony: 120 150 .500 zł First Data Polska S.A. jest Krajwo Instrybucji Platniczą posładającą zezwolenie na świadczanie usług platniczych wydane przez Komisji Nadzow Finansowego i wpisang do rejestru UINF pod numerem IP8/2013. Polryka Prystarkości oraz pilki Coskina, Copyright 9 2019 First Data Polska S.A. Wszelkie Prawa Zastrzeżone. VISA Mastercard SafeKey

67%

| (EM |                 |     |                                                                                          |
|-----|-----------------|-----|------------------------------------------------------------------------------------------|
|     |                 |     |                                                                                          |
|     |                 |     |                                                                                          |
| _   | _               | _   |                                                                                          |
|     | Zapłać mTransfe | rem | lub wygeneruj i podaj kod BLIK<br>z aplikacji mobilnej mBanku                            |
|     | m               |     | 6                                                                                        |
| J.  | Identyfikator   | 3   | Kod BLIK z aplikacji mBank                                                               |
|     | Hasło           | 0   | Płacisz w: DOTPAY SPÓŁKA Z OGRA<br>Kwota: 10.00 PLN<br>Płacisz za: M2602-84299 Nr zamowi |
| - 1 | Zaloguj się     |     | Zapłać                                                                                   |
|     |                 |     | Nigdy nie płaciłeś BLIKIEM? - <u>sprawdź jak to</u><br><u>działa</u>                     |
|     |                 |     |                                                                                          |
|     |                 |     |                                                                                          |
|     |                 |     |                                                                                          |

Jeśli płatność się nie uda, to możemy ponowić płatność w późniejszym okresie. Nie trzeba od początku wprowadzać dane, a wejść w historię transakcji i wejść tę niezrealizowaną i wybrać opcję zapłaty

| https://ebilet. <b>mzklowicz.pl</b> /Ebilet/HistoriaSzczegoly                   |                                                                                                    |                            | 50%                                                              |  |  |
|---------------------------------------------------------------------------------|----------------------------------------------------------------------------------------------------|----------------------------|------------------------------------------------------------------|--|--|
| Konvert Konverkerji                                                             |                                                                                                    |                            | ivoje konto<br>254790031036032 A Wyłoguj się<br>ze swojego konta |  |  |
|                                                                                 |                                                                                                    |                            |                                                                  |  |  |
| Szczegóły transakcji                                                            |                                                                                                    | Strona główna / Panel użyt | tkownika / Historia transakcji / Szczegóły transakcji            |  |  |
| Szczegóły transakcii                                                            |                                                                                                    |                            |                                                                  |  |  |
| Miejsce sprzedaży                                                               | Internet WWW                                                                                                    |                            | Traiana hada                                                     |  |  |
| Data sprzedaży                                                                  | 21.05.2020 09:27:21                                                                                                    |                            | Doladowania karty                                                |  |  |
| ID transakcji                                                                   | 469017                                                                                                    |                            | = Stan karby                                                     |  |  |
| Numer biletu                                                                    | brak                                                                                                    |                            | 3 Historia transakcii                                            |  |  |
| Typ transakcji                                                                  | Terminowy                                                                                                    |                            | Historia skasowań                                                |  |  |
| Numer karty                                                                     | 123334455778                                                                                                    |                            | () Wylocui                                                       |  |  |
| Kwota transakcji                                                                | 10,00 zł                                                                                                    |                            |                                                                  |  |  |
| Status płatności                                                                | Brak platności                                                                                                    |                            |                                                                  |  |  |
| Szczegóły biletu okresowego                                                     |                                                                                                    |                            |                                                                  |  |  |
| Rodzaj uprawnienia                                                              | ROCZNY ZA 10 ZŁ                                                                                                    |                            |                                                                  |  |  |
| Rodzaj strefy                                                                   | PODMIEJSKA 2                                                                                                    |                            |                                                                  |  |  |
| Rodzaj trasy                                                                    | WSZYSTKIE LINIE                                                                                                    |                            |                                                                  |  |  |
| Rodzaj okresu                                                                   | Roczny                                                                                                    |                            |                                                                  |  |  |
| Rodzaj biletu                                                                   | WSZYSTKIE LINIE WSZYSTKIE STREFY                                                                                                    |                            |                                                                  |  |  |
| Początek ważności                                                               | 2021-02-21                                                                                                    |                            |                                                                  |  |  |
| Koniec ważności                                                                 | 2022-02-20                                                                                                    |                            |                                                                  |  |  |
| Zaplac kartą płatniczą / Szył<br>Anuluj transakcję                              | akin e.przelewem z (Miellaki (injustra))                                                                                                    |                            |                                                                  |  |  |
| UWAGA: Jeżeli rozpoczęli Państwo p<br>transakcji nie jest równoznaczne z an     | roccs platności w swoim banku (lub kartą kredytową), a <b>stałus transakcji</b> się nie zmieni, proszę nie anulować transakcji<br>ulowaniem platności). Okres oczelówania na nejestrację platności może się różmić ze zależności od wybranej formy plat | (anulowanie<br>ości.       |                                                                  |  |  |
| Jeżeli środki zostały już zaksięgowane<br>akcji oraz numer płatności nadany prz | e (np. posiadają Państwo potwierdzenie z banku), proszę o kontakt z Riurem Obsługi Klienta w celu weryfikacji (proszę p<br>rez operatora płatności internetowych). Mogą Państwo również skozystać z <b>formularza zgłoszeniowego</b>                    | idać numer trans-          |                                                                  |  |  |
|                                                                                 |                                                                                                    |                            |                                                                  |  |  |
|                                                                                 |                                                                                                    |                            |                                                                  |  |  |